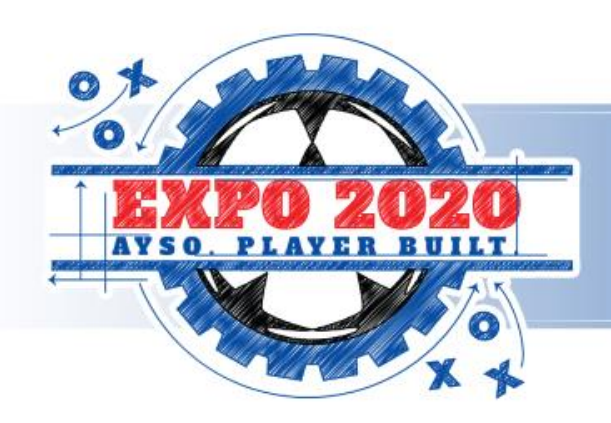

### AMERICAN YOUTH SOCCER ORGANIZATION

# Social Uniform Partner Education Forum

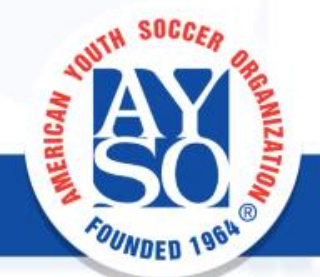

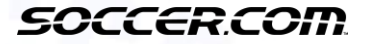

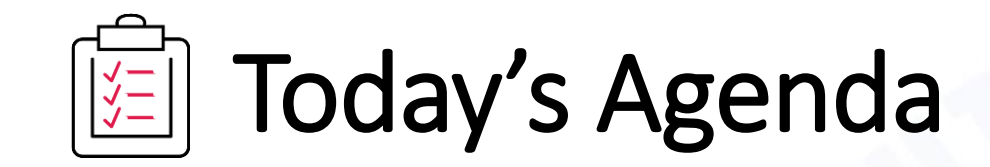

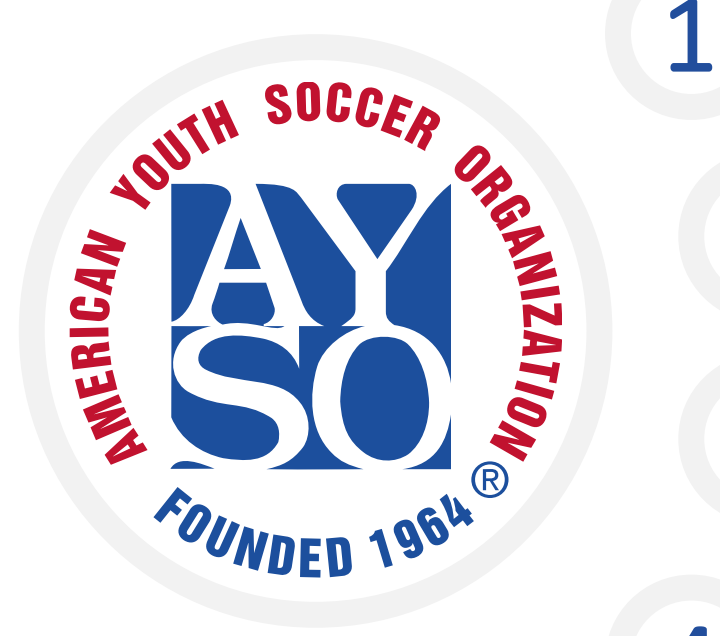

Who is SOCCER.COM

The 2020 Uniform Program

User Demo

**4** *Q&As* 

Sign in: slides will be available after the presentation

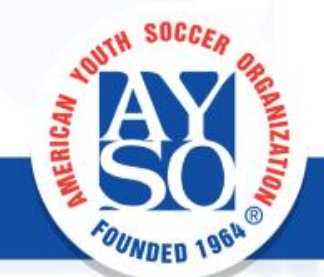

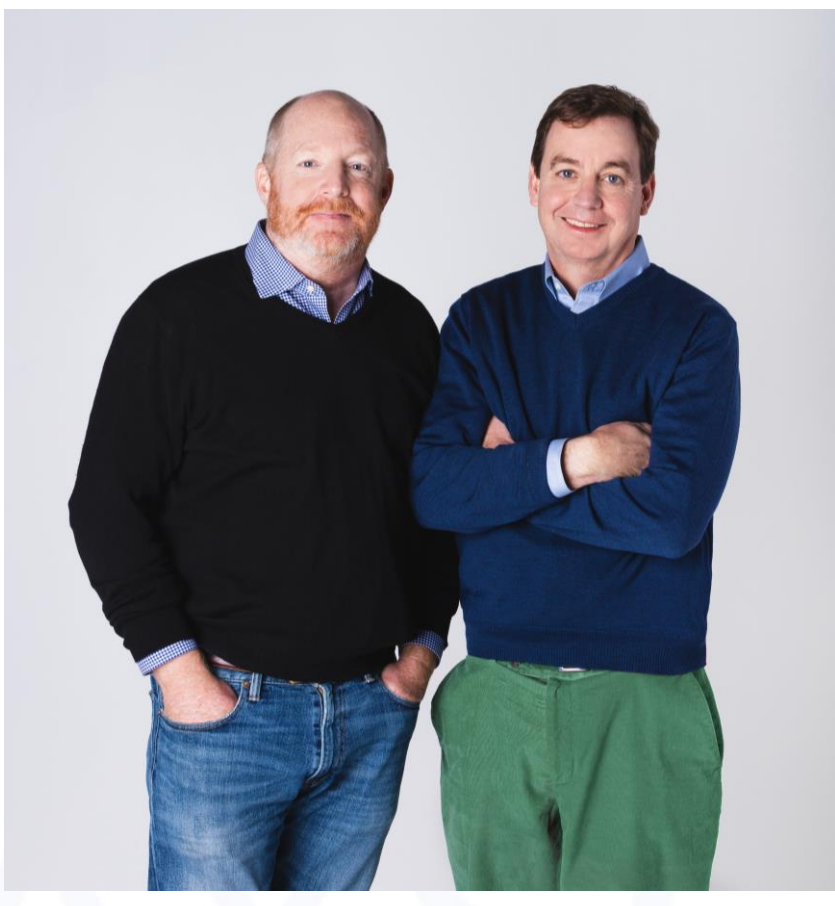

Founders – Mike & Brendan Moylan

**SOCCER.COM** has been built by people who love the game and love to bring the game to people around the world. We are a retailer of everything soccer, a curator of content and the experts on the game people turn to for advice. We celebrate youth soccer culture in everything we do.

### GREATNESS GROWS HERE

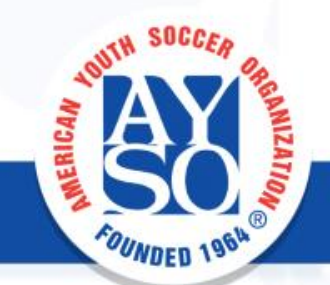

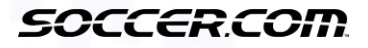

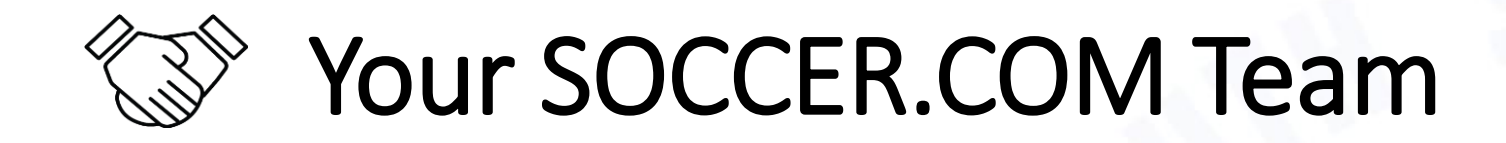

PAUL HENSON AYSO Sales Director

SOCCERCOM

Phone: 843-817-1882 Email: phenson@sportsendeavors.com

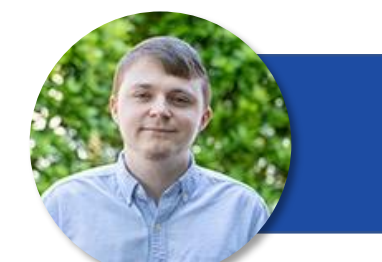

**ZACK GRIFFIN** AYSO Sales Manager

SOCCERCOM

Phone: 919-640-6150 Email: zgriffin@sportsendeavors.com

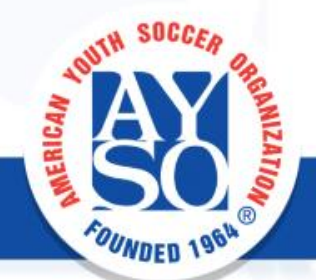

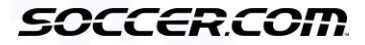

OUNDED 1964

# Uniform Partner of AYSO

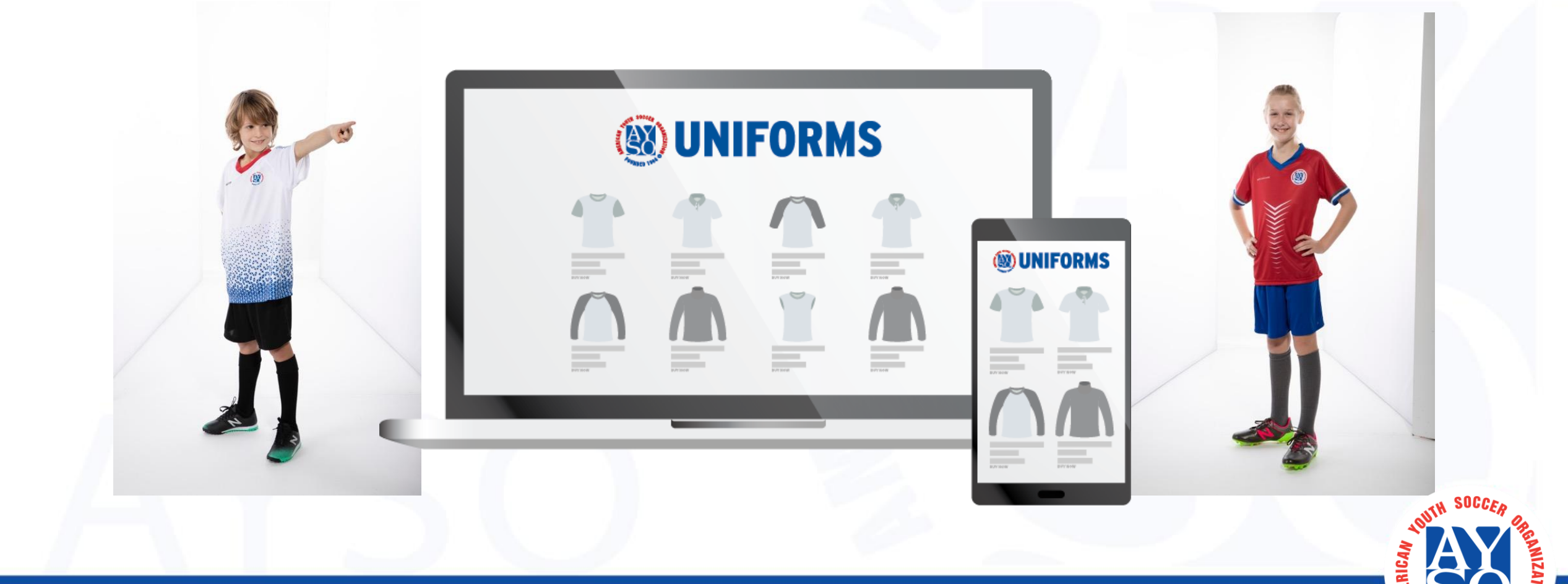

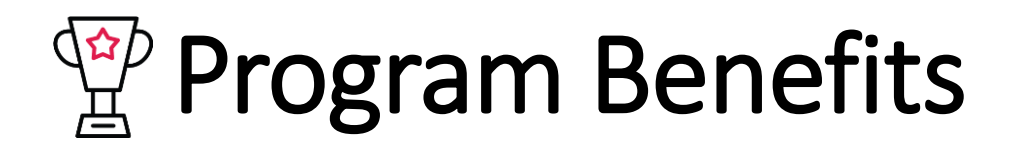

### **REDUCED UNIFORM WORKLOAD**

- Truly 'Open Registration'
- Easily rebalance teams
- Digital experience for today's parent
- Two-year cycle
- Local investment

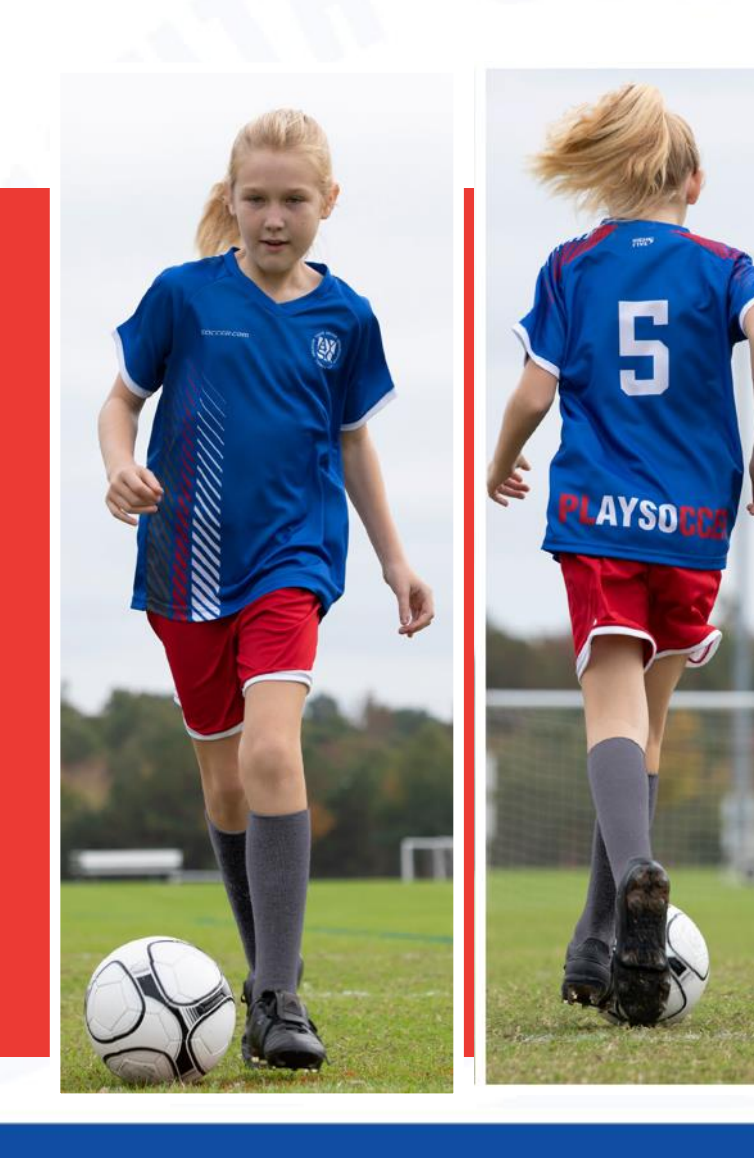

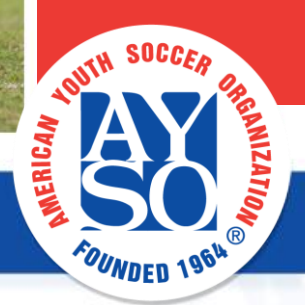

# GOAL CLUB LOYALTY PROGRAM

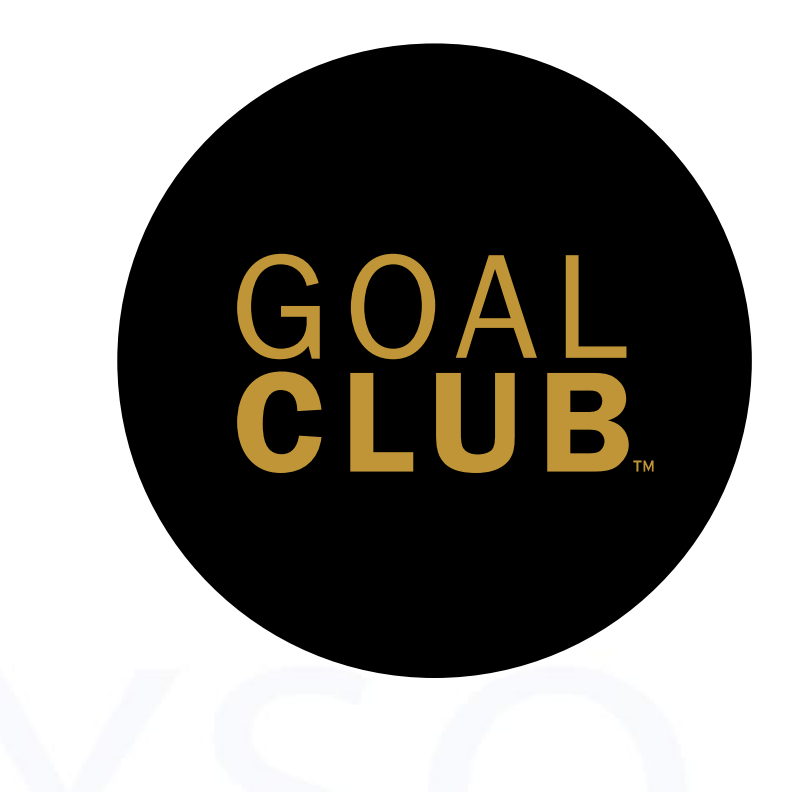

AYSO parent's receive complimentary Goal Club membership with purchase.

### **Benefits:**

- 10% off every order every day.
- Earn Goal Club points on every order.
- Region organization also earns points on every club purchase.
- Points never expire and can be used to purchase any item on **SOCCER.COM**.

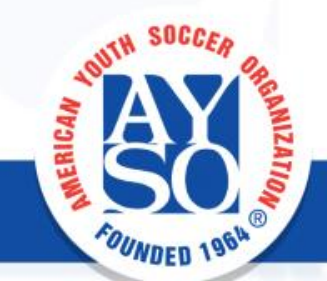

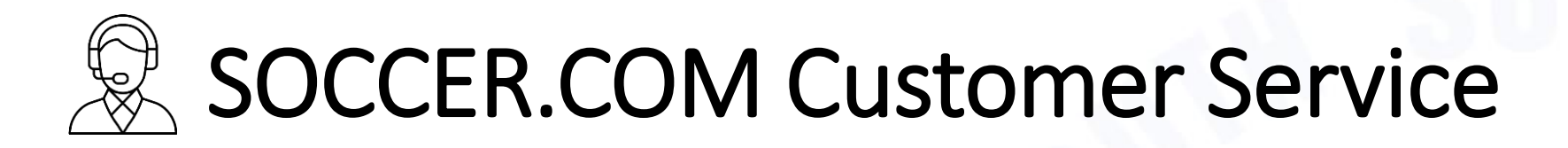

### **USA-Based Bi-lingual live representatives**

- Committed to helping parents with uniform orders every step of the way
- Available 7 days a week based in North Carolina

Mon - Fri: 9am to 10pm EST Sat: 10am to 6:30pm EST Sun: Noon to 8:30pm EST

1-800-950-1994 custserv@sportsendeavors.com

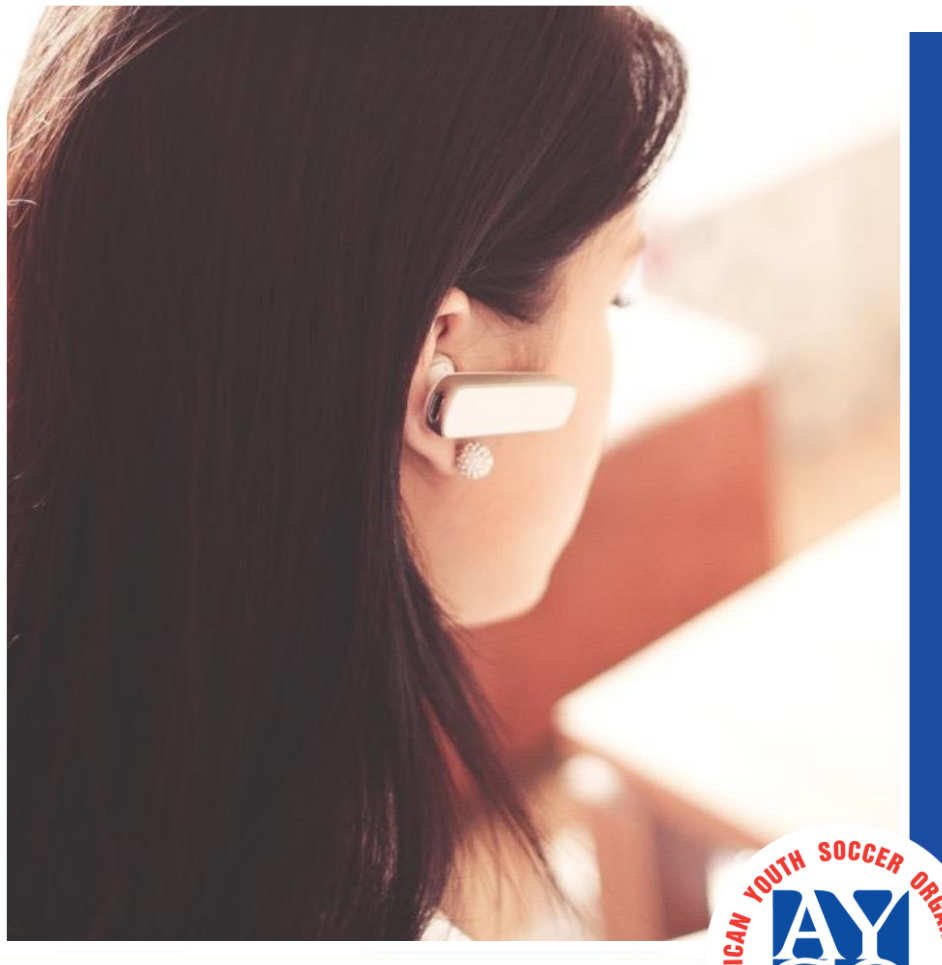

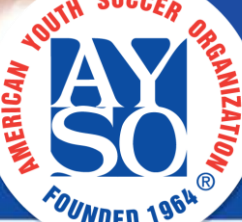

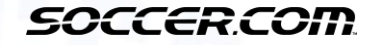

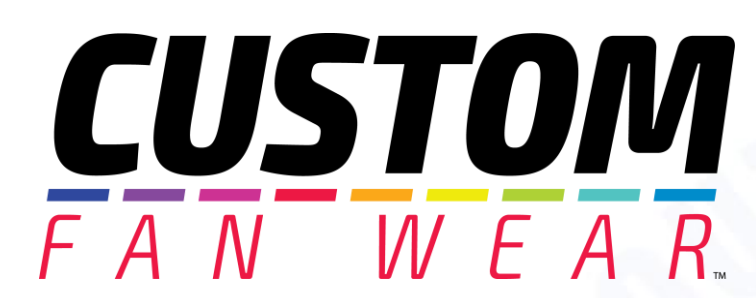

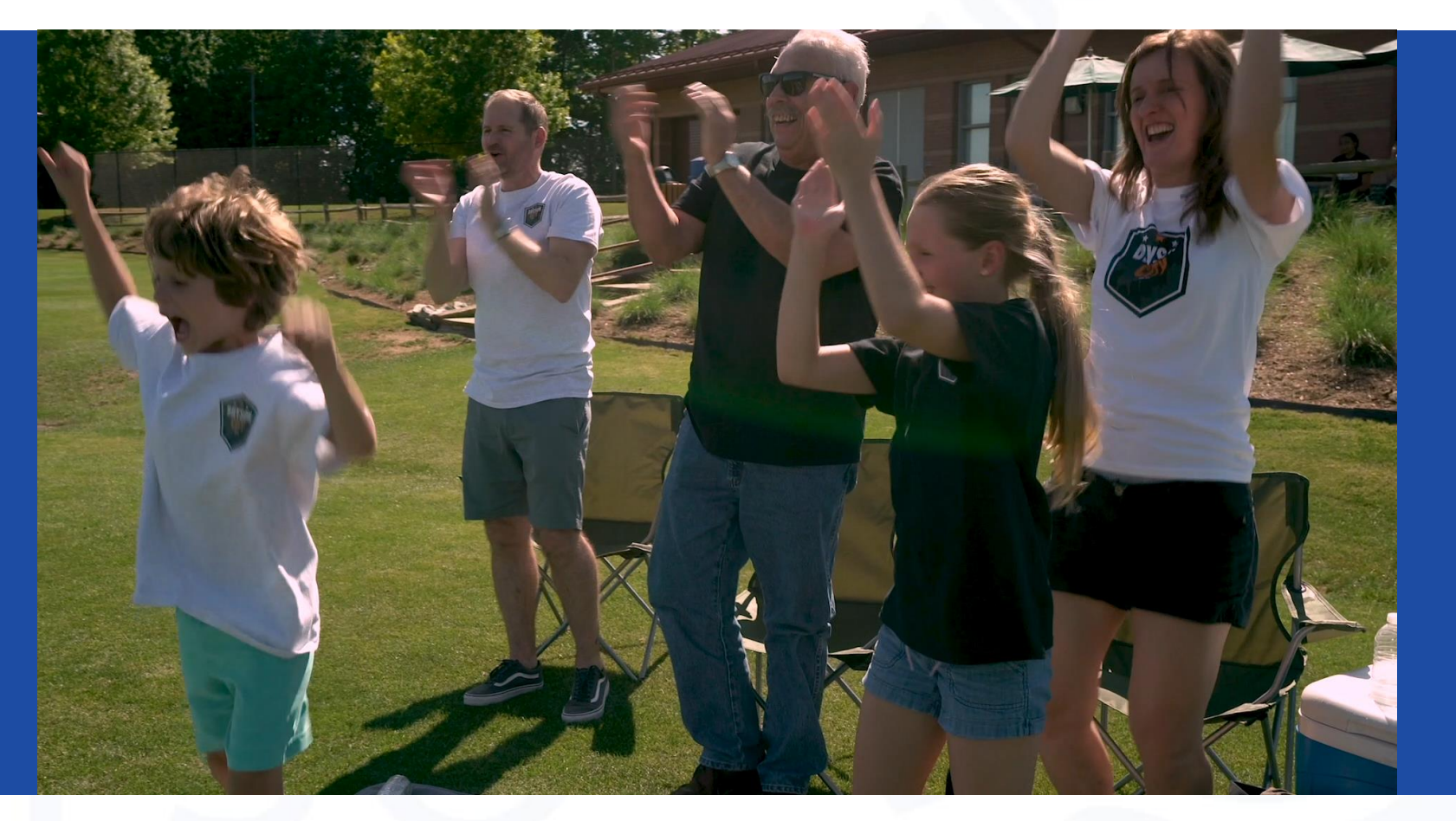

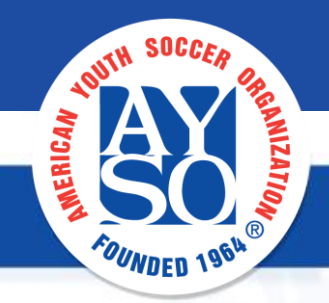

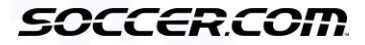

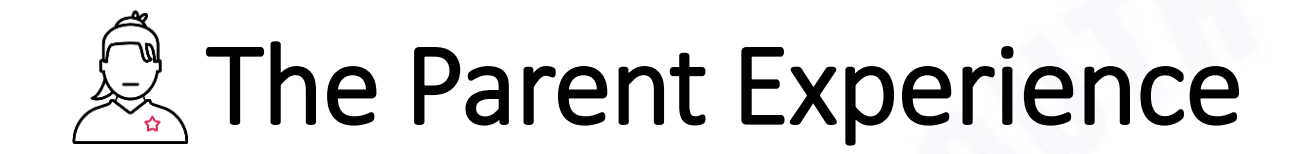

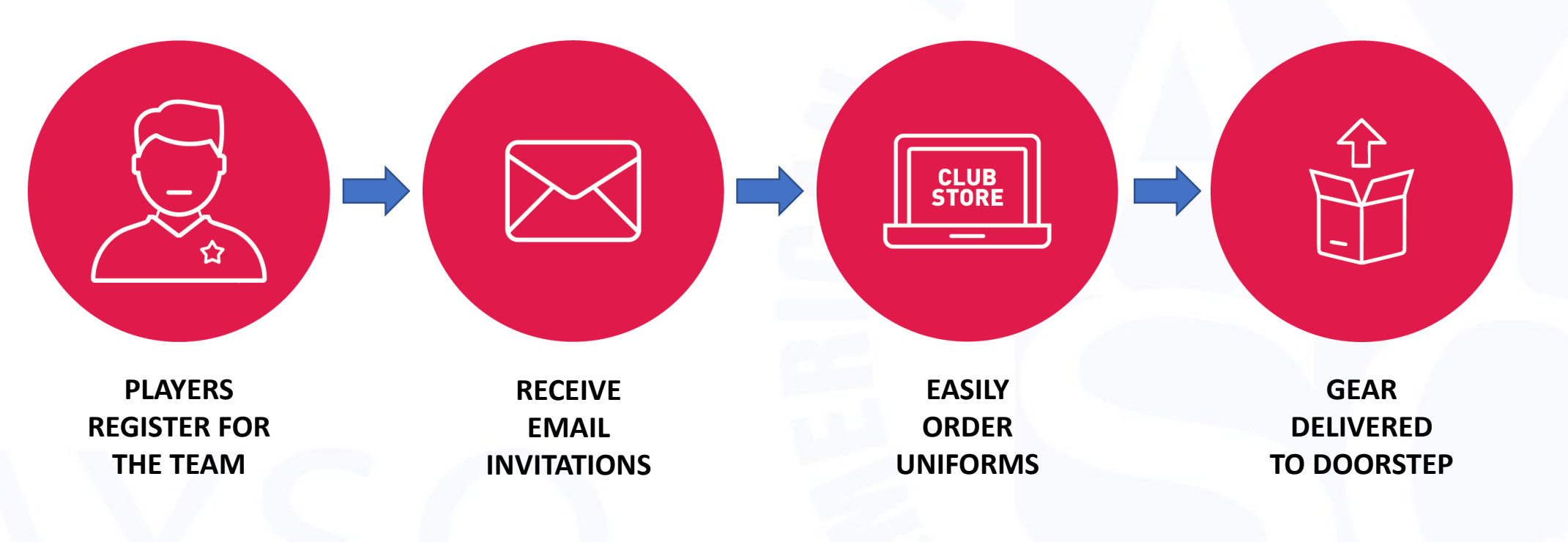

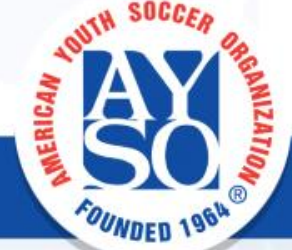

### **Uniform Invitation Email Arrives**

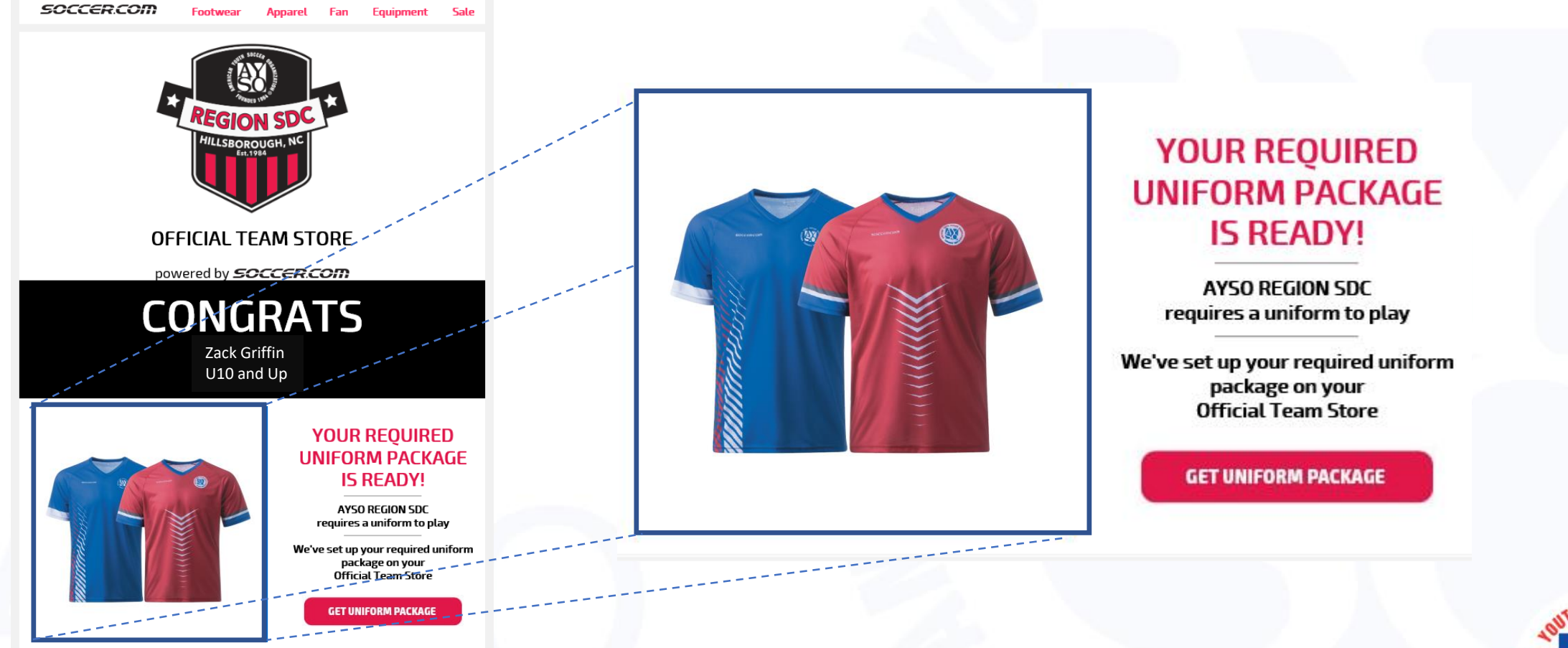

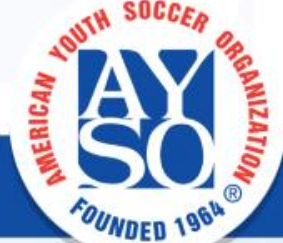

# **Exporting from Blue Sombrero**

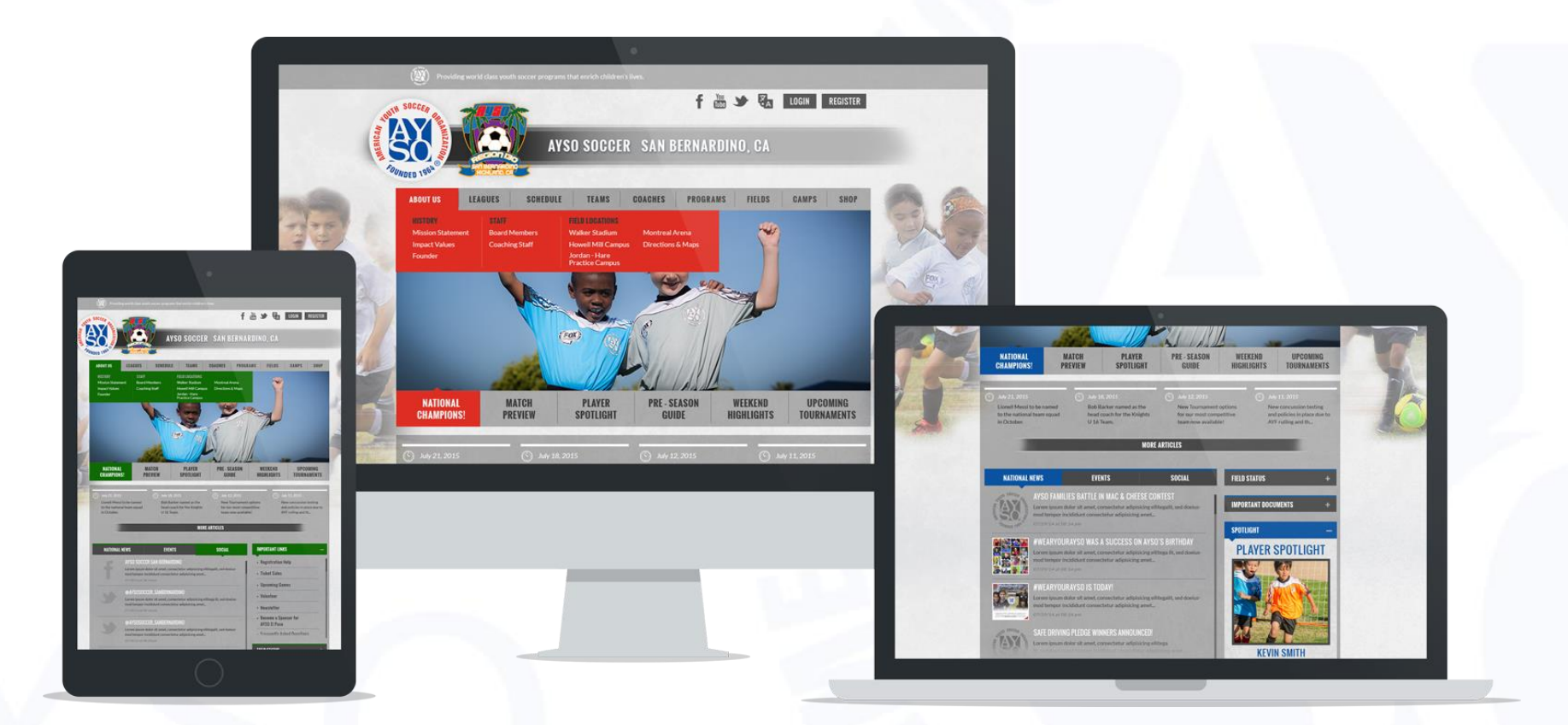

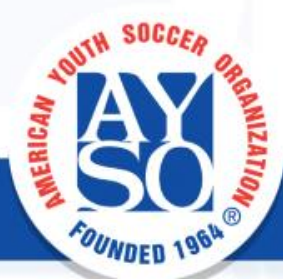

# **Exporting from Blue Sombrero**

| 🗓 🗜 🏷 - 🖒 - ÷                                 | Exa                                       | mple_BlueSombreroE | port - Excel                 |                |                      |                                 | ?                                  | A − □                                | ×   |
|-----------------------------------------------|-------------------------------------------|--------------------|------------------------------|----------------|----------------------|---------------------------------|------------------------------------|--------------------------------------|-----|
| FILE HOME INSERT PAGE LAYOUT                  | F FORMULAS DATA                           | REVIEW VIEW        |                              |                |                      |                                 |                                    | Mel Montano                          | ) * |
| Paste $A$ $A$ $A$ $A$ $A$ $A$ $A$ $A$ $A$ $A$ | , == <b>=</b> ≫, ₽<br>, ===€€ <b>E</b> □, | General            | → F<br>() .00<br>Conditional | Format as Cell | E Inse               | nt • <b>Σ</b><br>ete • <b>ਪ</b> | Sort &                             | Find &                               |     |
| · · · · · · · · · · · · · · · · · · ·         |                                           |                    | Formatting *                 | Table • Styles | , 🏥 Fori             | nat 🔹 💌                         | - <sup>▼</sup> Filter <sup>▼</sup> | Select *                             |     |
| Clipboard 🕞 Font                              | Alignment                                 | Number             | Ga I                         | Styles         | Cel                  | 5                               | Editing                            | 1                                    | ^   |
| 15 • : $\times \checkmark f_x$                | $15  \bullet  :  \times  \checkmark  f_x$ |                    |                              |                |                      |                                 |                                    |                                      |     |
| A B C                                         | D                                         | E                  | F                            | G              | H I                  | J                               | K                                  | L                                    | -   |
| Program Name Division Name Account Fin        | st Name Account Last Name                 | Player First Name  | Player Last Name             | Street Address | Unit City            | State Po                        | stal Code                          | Users Email Te                       | *   |
| Fall 2020 8U Boys Zack                        | Griffin                                   | Zack               | Griffin                      | 431 US Hwa 70A | Hills<br>boro<br>ugh | North<br>Caroli 272<br>na       | 278                                | zgriffin@spo<br>rtsendeavors<br>.com |     |
| Fall 2020 8U Boys Paul                        | Henson                                    | Paul               | Henson                       | 431 US Hwa 70A | Hills<br>boro<br>ugh | North<br>Caroli 272<br>na       | 278                                | phenson@s<br>portsendeav<br>ors.com  |     |
| Fall 2020 8U Boys Mel                         | Montano                                   | Mel                | Montano                      | 431 US Hwa 70A | Hills<br>boro<br>ugh | North<br>Caroli 272<br>na       | 278                                | mmontano@<br>sportsendea<br>vors.com |     |
| < → Sheet1 (+)                                |                                           |                    | : (                          |                |                      |                                 |                                    | Þ                                    | ]   |
| READY                                         |                                           |                    |                              |                |                      |                                 |                                    | <b>+</b> 809                         | %   |

### **Blue Sombrero Export CSV**

In the .csv you have your team information. The relevant columns for your Club Management Tool import are:

- E Player First Name
- F Player Last Name
- L Users Email

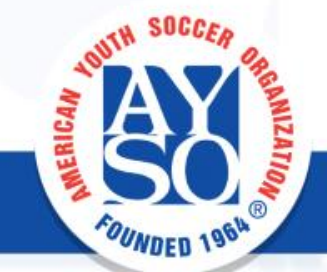

# Importing to Club Management Tool

| x1      | 5-            | ⊘                     |                 |                             | SampleRosterUp          | loadCSVFile - Exc        | el                                     |             |                                                    | ? 🖪 -                            | ×         |
|---------|---------------|-----------------------|-----------------|-----------------------------|-------------------------|--------------------------|----------------------------------------|-------------|----------------------------------------------------|----------------------------------|-----------|
| FILE    | HOM           | E INSERT              | PAGE LAYOUT     | FORMULAS                    | DATA REVIEW             | VIEW                     |                                        |             |                                                    | Me                               | Montano 👻 |
| Paste   | K ⊂a<br>E → B | libri<br>I <u>U</u> - |                 | ≡ <b>= ≫</b> .<br>= = = € # | General<br>E E • \$ • % | • €.0 .00 (<br>.00 →.0 F | Conditional Forma<br>ormatting ▼ Table | t as Cell   | Insert ▼     ∑       Delete ▼     ↓       Format ▼ | Sort & Find &<br>Filter • Select | L<br>r    |
| Clipboa | ard 🖬         | Fon                   | t G             | Alignment                   | G Num                   | nber 🕞                   | Styles                                 |             | Cells                                              | Editing                          | ~         |
| 12      | *             | $\pm$ $\times$ $\sim$ | ∫ <i>f</i> x FP |                             |                         |                          |                                        |             |                                                    |                                  | ~         |
|         | А             | В                     | С               |                             | D                       | Е                        | F                                      | G           | н                                                  | I.                               | J 🔺       |
| 1 Firs  | st Name       | Last Name             | Uniform #       | Email Address               |                         | Email Address            | 2 Email Address                        | Email Addre | es Email Address                                   | Position                         | Positio   |
| 2 Zac   | :k            | Griffin               | C               | zgriffin@sport              | sendeavors.com          |                          |                                        |             |                                                    | FP                               |           |
| 3 Pau   | ul 👘          | Henson                | C               | phenson@spo                 | rtsendeavors.com        |                          |                                        |             |                                                    | FP                               |           |
| 4 Me    | el 👘          | Montano               | C               | mmontano@s                  | portsendeavors.con      | n                        |                                        |             |                                                    | FP                               |           |
| 5       |               |                       |                 |                             |                         |                          |                                        |             |                                                    |                                  |           |
| 6       |               |                       |                 |                             |                         |                          |                                        |             |                                                    |                                  |           |
| 7       |               |                       |                 |                             |                         |                          |                                        |             |                                                    |                                  |           |
| 8       |               |                       |                 |                             |                         |                          |                                        |             |                                                    |                                  |           |
| 9       |               |                       |                 |                             |                         |                          |                                        |             |                                                    |                                  |           |
| 10      |               |                       |                 |                             |                         |                          |                                        |             |                                                    |                                  | <b></b>   |
|         | - F           | SampleRoste           | rUploadCSVFile  | ( <del>+</del> )            |                         |                          | •                                      |             |                                                    |                                  | •         |
| READY   |               |                       |                 |                             |                         |                          |                                        | Ħ           |                                                    |                                  | + 100%    |

### **SOCCER.COM Import CSV**

Copy and Paste your E, F, and L columns into the SOCCER.COM Roster Template CSV:

- A Player First Name
- B Player Last Name
- D Users Email
- I Position Use FP (Field Player)

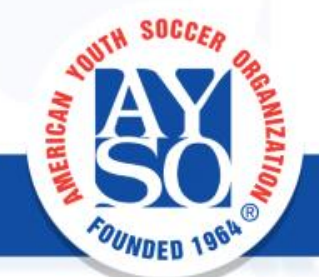

COUNDED 196

# **AYSO Uniform Reveal**

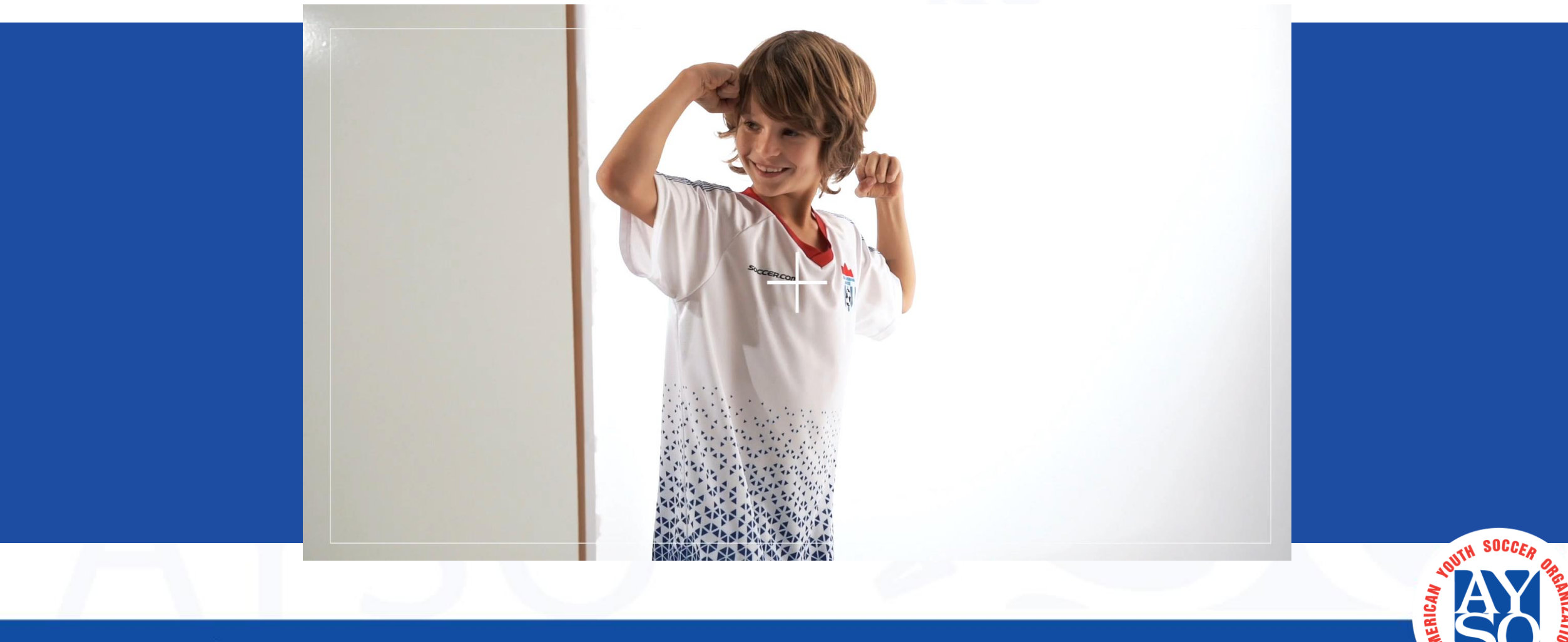

### Many Teams. One AYSO.

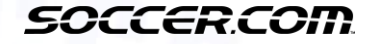

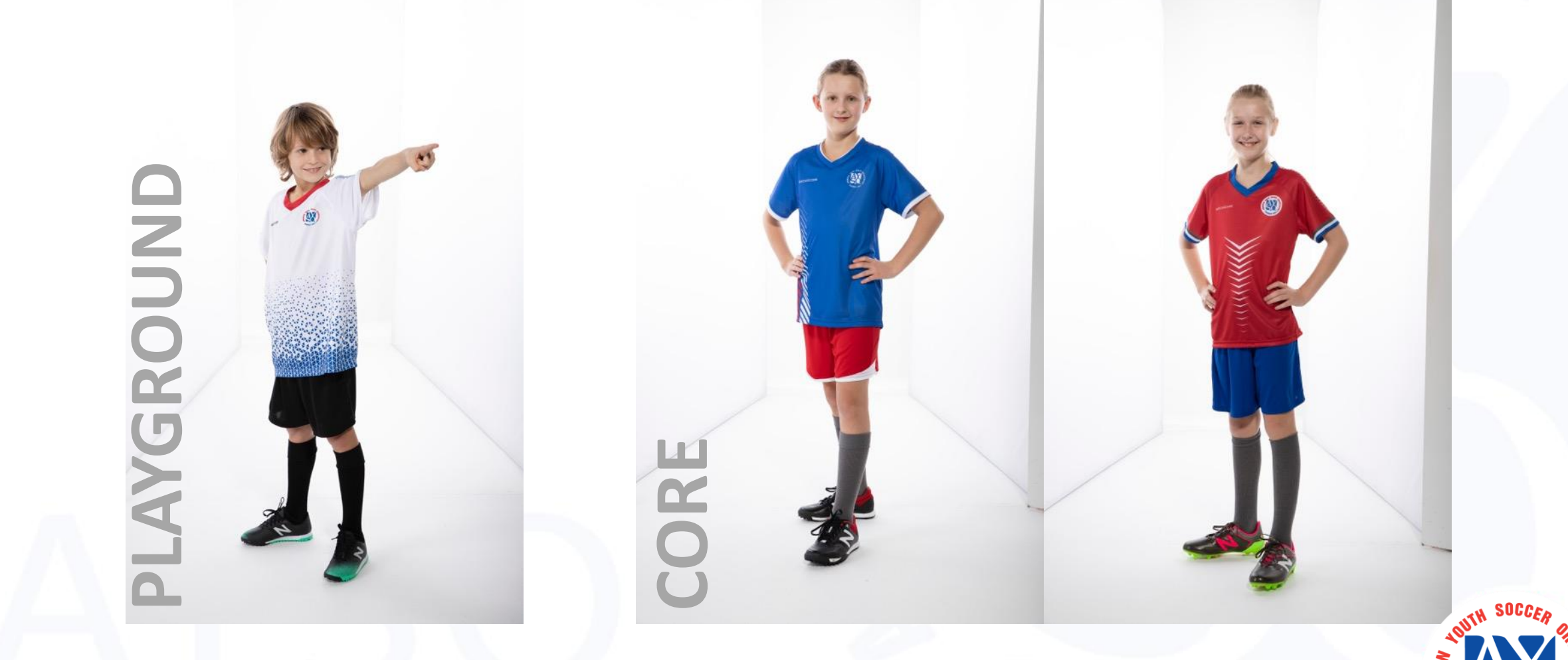

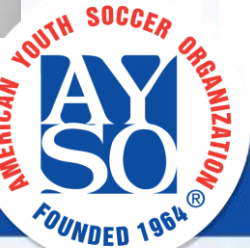

# **UNIFORM DETAILS**

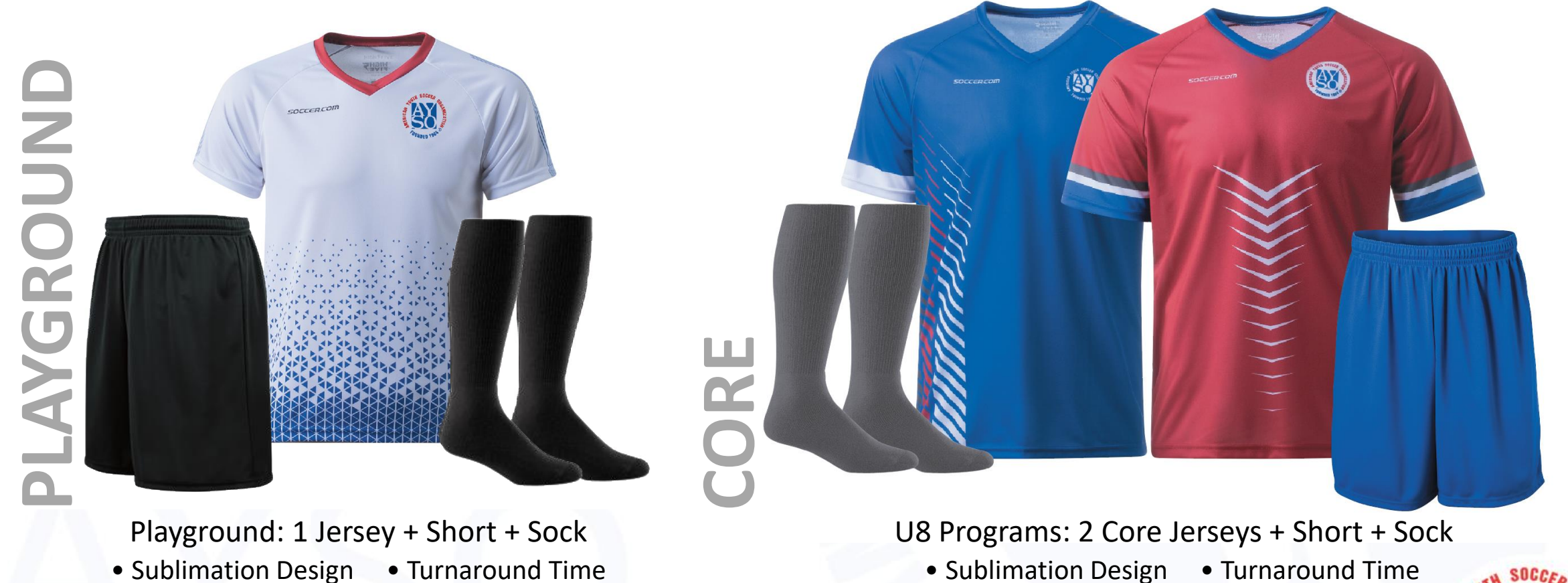

• Sublimation Design • Turnaround Time

![](_page_16_Picture_4.jpeg)

![](_page_17_Picture_0.jpeg)

# **GOALIE UNIFORM DETAILS**

![](_page_17_Picture_2.jpeg)

### GOALIE

1 Jersey + Short + SockSublimation DesignTurnaround Time

![](_page_17_Picture_5.jpeg)

OUNDED

# Importance of Forecasting

![](_page_18_Figure_2.jpeg)

![](_page_19_Picture_1.jpeg)

# Next Steps

- Talk to your rep
- Sign up to get more information
- Set up a Fan Wear store
- Review uniform product
  - No minimum orders

![](_page_19_Picture_8.jpeg)

# **PROUD PARTNER LERICA** OF AYSO HIGH5FIVE SOCCER.COM

![](_page_20_Picture_1.jpeg)

PLAYER DEVELOPMENT **BALANCED TEAMS OPEN REGISTRATION** POSITIVE COACHING GOOD SPORTSMANSHIP

EVERYONE PLAYS®

# Uniform Ordering on SOCCER.COM

| Free Shipping - Lea | m More >                                       | Search              |                                                 | Q Find Vo                                                                                                    | our Team Store / 🖈 Goal Club / 🚢 Sign |
|---------------------|------------------------------------------------|---------------------|-------------------------------------------------|----------------------------------------------------------------------------------------------------|---------------------------------------|
| SOCCER.COI          | D FOOTWEAR APP                                 | AREL EQUIPMENT SALI | E / Team Fan Women Youth G                      | oalkeeper / Soccer Guide                                                                                                    | Pavorites Cart                        |
|                     | AYSO REGION SDC                                |                     |                                                 |                                                                                                    |                                       |
| STAR                | THERE                                          |                     |                                                 |                                                                                                    |                                       |
| Select Your         | Team Select You                                | ur Player           | A STATE OF A STATE                              | Search by Player or Team Na                                                                                                    | me                                    |
| Select You          | ur Team                                        |                     | GET UNIFORM PACKAGE                             | Q                                                                                                    |                                       |
|                     |                                                |                     |                                                 | CARLEN CLUB RE                                                                                                    |                                       |
| AYS                 | D REGION SDC DONOVAN                           | I KIT 10 ITEMS      | EXPRESS SELECT                                  | EXPERIEN                                                                                                    | E                                     |
| 4                   | AYSO Donovan Jersey 2<br>Pack                  | and a second        | Primo Short                                     | <b>CUST</b><br>F A N W                                                                                                    | E A R.                                |
|                     | \$22.24                                        |                     | <b>\$6.49</b><br>from \$5.49 to \$6.49          |                                                                                                    |                                       |
|                     | Item #A1037134                                 |                     | Item #A49522                                    |                                                                                                    |                                       |
|                     | Player Fit Sizing Chart                        |                     | Full Product Details<br>Player Fit Sizing Chart | SHOP BY TEAM                                                                                                    |                                       |
|                     |                                                |                     |                                                 |                                                                                                    |                                       |
|                     |                                                |                     |                                                 | AYSO Region SDC Donovan Kit                                                                                                    |                                       |
|                     | z _ 077 1                                      | 5775                | _ ary 1                                         | AY50 Region SDC Donovan Kit<br>AY50 Region SDC GK Kit                                                                                                    |                                       |
|                     | æ _ στγ 1                                      | 5078                | - QTY 1                                         | AY50 Region SDC Donovan Kit<br>AY50 Region SDC GK Kit<br>AY50 Region SDC Morgan Kit<br>AY50 Region SDC Playground                                                                                                    | Kit                                   |
|                     | ла — оту <b>1</b><br>Аласто саят               | 5028                | - 977 1<br>ADD TO CART                          | AYSO Region SDC Donovan Kit<br>AYSO Region SDC GK Kit<br>AYSO Region SDC Morgan Kit<br>AYSO Region SDC Playground<br>Coach.                                                                                          | Kit.                                  |
|                     | π _   σην 1<br>Addit TO CART                   | 522                 | - QTY 1<br>ADD TO CART                          | AYSO Region SDC Donovan Kit<br>AYSO Region SDC GK Kit<br>AYSO Region SDC Morgan Kit<br>AYSO Region SDC Playground<br>Coach.<br>CUSTOM FAN WEAR                                                                       | Kit.                                  |
|                     | ж _   91V <b>1</b><br>АОВ ТО САНТ              | 502                 | — ФУ <b>1</b><br>АDO YO САЯТ                    | AYSO Region SDC Donovan Kit<br>AYSO Region SDC GK Kit<br>AYSO Region SDC Morgan Kit<br>AYSO Region SDC Margan Kit<br>AYSO Region SDC Playground<br>Coach.<br>CUSTOM FAN WEAR<br>Shirts                               | Kit                                   |
|                     | ит — оту 1<br>насто слят                       | 502                 | - ФУ <b>1</b><br>АВО ТО САЯТ                    | AYSO Region SDC Donovan Kit<br>AYSO Region SDC GK Kit<br>AYSO Region SDC Morgan Kit<br>AYSO Region SDC Morgan Kit<br>AYSO Region SDC Playground<br>Coach.<br><b>CUSTOM FAN WEAR</b><br>Shirts<br>Hoodles and Jackets | Kit                                   |
|                     | عد _ ۲۲۷ ۲<br>یعان ۲۵ Click add to cart to cor | son tinue           | - (TY 1)<br>ADD TO CART                         | AYSO Region SDC Donovan Kit<br>AYSO Region SDC GK Kit<br>AYSO Region SDC Morgan Kit<br>AYSO Region SDC Playground<br>Coach.<br><b>CUSTOM FAN WEAR</b><br>Shirts<br>Hoodies and Jackets<br>Training Apparel.          | KGR                                   |

### **One Stop Shop**

**Easy to Use Process** 

**Desktop or Mobile** 

### **Custom Fan Wear**

![](_page_21_Picture_7.jpeg)

# Selecting the Uniform

×

### **CLUB REQUIREMENTS**

![](_page_22_Picture_3.jpeg)

#### AYSO REGION SDC requires players purchase the full uniform package to be eligible to play.

Select quick player sizes and we'll populate all the items needed to check out for your player.

#### SELECT QUICK SIZES

Returning customer? Reorder uniform items or browse recommended items

#### SELECT QUICK PLAYER SIZES

×

We'll apply the player size to the required uniform package to get you started.

- · You'll be able to adjust specific sizing for each item on the next screen.
- Each uniform item includes a link to a detailed Player Fit Sizing Chart to help you determine the best size.

#### PLAYER SIZE

| size<br><b>YXS</b> | size<br><b>Ys</b> | size<br>Ym | size<br>YL | size<br><b>YXL</b> |      |      |
|--------------------|-------------------|------------|------------|--------------------|------|------|
| SIZE               | SIZE              | SIZE       | SIZE       | SIZE               | SIZE | SIZE |

#### SHOE SIZE

· Player shoe size will determine the best sock size

![](_page_22_Figure_17.jpeg)

![](_page_22_Picture_18.jpeg)

# **Required Uniform Package**

### **CLUB REQUIRED UNIFORM PACKAGE**

![](_page_23_Picture_3.jpeg)

![](_page_23_Picture_4.jpeg)

# **Recommended Gear**

### **RECOMMENDED GEAR**

Additional items your teammates are purchasing

![](_page_24_Picture_4.jpeg)

![](_page_24_Picture_5.jpeg)

# **Reminders When Ordering**

**Select All Required Items To Continue** 

### What's Missing?

Your club requires the following items to play.

![](_page_25_Picture_5.jpeg)

### 2 required, 1 recommended items added to cart

PROCEED TO CHECKOUT

![](_page_25_Picture_8.jpeg)

# **Player Fit Sizing Chart**

![](_page_26_Figure_2.jpeg)

![](_page_26_Picture_3.jpeg)

OUNDED

![](_page_27_Picture_1.jpeg)

# **CUSTON** FANWEAR

Your online store will have fan wear for coaches, parents, players and those special supporters of your region, with apparel proudly displaying your region's logo.

![](_page_28_Picture_0.jpeg)

## **Region Experience**

![](_page_28_Picture_2.jpeg)

# CLUB**MANAGEMENT**TOOL

- Easy to use
- Live tracking and reporting
- Dedicated Account Manager

![](_page_28_Picture_7.jpeg)

# How to Log In

### Find Your Team Store

| ۲ | Free Shipping - Learn More | > | 2                | Search         |                | ٩)                     | Find Your Team Store            | / 🛨 Goal Club / 💄 Sign In |
|---|----------------------------|---|------------------|----------------|----------------|------------------------|---------------------------------|---------------------------|
| 9 | OCCERCOM                   |   | FOOTWEAR APPAREL | EQUIPMENT SALE | Team Fan Women | Youth Goalkeeper / Soc | ce Club Management Tool 🗙 Close | Favorites Cart            |
|   | - 1111 5                   |   | State & L        | - 200          |                |                        |                                 |                           |

- 1. Mouse over "Find Your Team Store" in the upper right of SOCCER.COM
- 2. Choose "Club Management Tool"
- 3. Search Organization

You're In!

4. Enter Username & Password

х Welcome to Soccer.com Please choose from the following: Login to your Individual Account INDIVIDUAL ACCOUNT Login to your Club Management Account By using an organization account, I acknowledge that I have received and agree to the Terms of Use , Privacy Policy and Team Customer Terms & Conditions AYSO REGION SDC

![](_page_29_Picture_9.jpeg)

# **Dashboard Overview**

|                                       | SOCCER.COM          |                               |                  | 🕏 Team Store 💄 Club Account |                 |
|---------------------------------------|---------------------|-------------------------------|------------------|-----------------------------|-----------------|
| Teem Destave                          |                     | Welcome Back, Ayso Region Sdc |                  | Account #: 2001886886       | Teore Store     |
| leam Rosters                          | AYSO REGION SDC     | Team Rosters                  | Team Store       | 2                           | leam Store      |
|                                       | Ø Dashboard         | Colore                        |                  |                             |                 |
|                                       | 🕆 🕅 Rosters         | Select                        |                  |                             |                 |
| · · · · · · · · · · · · · · · · · · · | III Reports         |                               |                  | Opens in a new window       |                 |
|                                       | 24 Roster Admins    | Reports                       | III Goal Club    | *                           |                 |
|                                       | 🚖 Goal Club Loyalty | Total Spend                   | Available Points |                             |                 |
| Poports                               | 🖉 Tools             | N/A                           | 3,000            |                             | Goal Club       |
| Reports                               |                     |                               |                  |                             | 9 Dodoom Doints |
|                                       |                     |                               |                  |                             | & Redeem Points |
|                                       |                     |                               |                  |                             |                 |
|                                       |                     |                               |                  |                             |                 |
|                                       |                     |                               |                  |                             |                 |
|                                       |                     |                               |                  |                             | TOUTH SUCCER OF |
|                                       |                     |                               |                  |                             | a AY            |
|                                       |                     |                               |                  |                             |                 |
| EVERYONE PLAYS® BALANCED TE           | AMS OPEN RE         | EGISTRATION POSITIVE COACHING | GOOD SPORTS      | SMANSHIP PLAYER             | DEVELOPMENT     |

![](_page_31_Picture_0.jpeg)

# **Roster Administrators**

![](_page_31_Figure_2.jpeg)

![](_page_32_Picture_0.jpeg)

# **Roster Administrator Tools**

| SOCCER.COM          |                          | 🎸 Team Store 🛛 💄 Club Account                                      |                                 |
|---------------------|--------------------------|--------------------------------------------------------------------|---------------------------------|
|                     | Roster Administrators    | Search admin name Q                                                | - Add Administrator(s)          |
| AYSO REGION SDC     | First Name 🔹 Last Name 🛎 | + Add Administrator 	☐ Resend Email to Selected 	☐ Delete Selected |                                 |
| Ø Dashboard         | Paul Henson              | phenson@sportsendeavors.com                                        |                                 |
| T Rosters           |                          |                                                                    | <b>Resend Email to Selected</b> |
| Reports             |                          |                                                                    |                                 |
| 📌 Goal Club Loyalty |                          |                                                                    |                                 |
| 🖉 Tools             |                          |                                                                    | Delete Selected                 |
|                     |                          |                                                                    |                                 |
|                     |                          |                                                                    |                                 |
|                     |                          |                                                                    | TOUTH SUCCEA CAR                |
|                     |                          |                                                                    |                                 |

### Rosters

![](_page_33_Picture_1.jpeg)

SOCCERCOM

![](_page_34_Picture_0.jpeg)

FOUNDED

## Rosters – Add A New Team

|                                                                     | Rosters                                                             | 🗸 Team Store                                       | Lub Account                | Add New Team<br>Click to show the options for Team<br>Gender, Birth Year, and Contract. | Nam       |
|---------------------------------------------------------------------|---------------------------------------------------------------------|----------------------------------------------------|----------------------------|-----------------------------------------------------------------------------------------|-----------|
| AYSO REGION SDC                                                     | Select a Team       Team Name:                                      | Team Information Contract: AYSO Region SDC Donovar | 🕂 Add Nev                  | v Team                                                                                  |           |
| <ul> <li>Rosters</li> <li>Reports</li> <li>Roster Admins</li> </ul> | Edit Team Name     Roster Details     Add New Team     More Options | setect University Contract                         | Team Name<br>Enter new tea | am name                                                                                 |           |
| <ul><li>★ Goal Club Loyalty</li><li>✓ Tools</li></ul>               | Admin Message Add/Edit a message to this team on their store page   | Gender                                             |                            | Birth Year Select                                                                       |           |
|                                                                     |                                                                     |                                                    | Contract<br>Select Contr   | act 🗸                                                                                   |           |
|                                                                     |                                                                     |                                                    | Cancel                     | Save Team                                                                               | -UTH      |
|                                                                     |                                                                     |                                                    |                            |                                                                                         | NERICAN A |

# What is a "Contract"?

#### SOCCERCOM 🗸 Team Store 🙎 Club Account Rosters AYSO REGION SDC Select a Team **Team Information** Team Name: Contract: AYSO Region SDC Donovan Kit ⑦ Dashboard U10 and Up ~ Select Different Contract 🕆 Rosters 🕆 Roster Details 🖋 Edit Team Name + Add New Team ••• More Options I Reports 🗯 Roster Admins Admin Message + Add Message 🚖 Goal Club Loyalty Add/Edit a message to this team on their store page 🔑 Tools

### **Team Information - Contract**

The "Contract" is a designated set of products.

Example "AYSO Region SDC Playground Kit" already has all the jersey, short, and socks, and any options chosen by the Region.

#### **Team Information**

Contract: AYSO Region SDC Donovan Kit

#### 🖋 Select Different Contract

![](_page_35_Picture_8.jpeg)

SOCCERC

# **Adding Rosters Manually**

#### U10 And Up

🕂 Add a Player 🛛 Email Selected 🛛 🖊 Download Roster 🛛 🚥 More Options

#### **Player Details**

| First Name    |              |               |
|---------------|--------------|---------------|
| First Name    |              |               |
| .ast Name     |              |               |
| Last Name     |              |               |
| mail Address  |              | + Add Another |
| Email Address |              |               |
|               |              |               |
| Position      |              | + Add Another |
| Select        |              | ~             |
| Number        | Display Name |               |
| Number        | Display Name |               |
| No Ves        | lame?        |               |

#### Current Roster

| Name         | Number |
|--------------|--------|
| Paul Henson  | 10     |
| Zack Griffin | 12     |
| Mel Montano  | 13     |

### **Adding Players Individually**

Click the Add a Player link, required info:

- First Name
- Last Name
- Email Address
- Number Enter 0
- Position Field Player

![](_page_36_Picture_15.jpeg)

EVERYONE PLAYS® BALANCED TEAMS OPEN REGISTRATION POSITIVE COACHING GOOD SPORTSMANSHIP PLAYER DEVELOPMENT

Cancel

FOUNDED

# Sending the Invite

### **Select All Players**

Use the black box at the top of the player list to select all players. Check Marks will appear next to all names.

### **Email Selected**

Click on "Email Selected", a pop up will confirm you want to email all players on the team. They will receive the uniform invitation email.

| AYSO REGION SDC   | U10 And Up            |             |                | +        | Add a Player 🛛 | Email Selected | Download Roster ••• | More Options |
|-------------------|-----------------------|-------------|----------------|----------|----------------|----------------|---------------------|--------------|
| Dashboard         | Expand 📄 Fir t Name 🖨 | Last Name 🍦 | Display Name 💲 | Number 🗘 | Position 🗘     | % Purchased    | 🗘 Status 🖨          |              |
| Rosters           | 🕂 🗌 Zank              | Griffin     | GRIFFIN        | 12       | FP             | 0%             | Viewed Items        | ;            |
| Reports           | + Paul                | Henson      | HENSON         | 10       | FP             | 0%             | Viewed Items        | ;            |
|                   | + Mel                 | Montano     | MONTANO        | 13       | FP             | 0%             | Viewed Items        | ;            |
| Roster Admins     | - U.S.                |             |                |          |                |                |                     |              |
| Goal Club Loyalty |                       |             |                |          |                |                |                     |              |
| Tools             |                       |             |                |          |                |                |                     |              |
|                   |                       |             |                |          |                |                |                     |              |
|                   |                       |             |                |          |                |                |                     |              |
|                   |                       |             |                |          |                |                |                     |              |
|                   |                       |             |                |          |                |                |                     |              |
|                   |                       |             |                |          |                |                |                     |              |

![](_page_37_Picture_7.jpeg)

# Did They Order?

### **Status**

The status will give you information on each player's ordering status

# Did I forget to email them?

The first time you add a player to a team, a pop up will remind you if you want to send the email invitation.

![](_page_38_Picture_6.jpeg)

![](_page_38_Picture_7.jpeg)

# Reporting

![](_page_39_Figure_2.jpeg)

![](_page_39_Picture_3.jpeg)

![](_page_40_Picture_0.jpeg)

# **Reporting Example**

![](_page_40_Picture_2.jpeg)

FOUNDED 1964

![](_page_41_Picture_0.jpeg)

FOUNDED 19

# Goal Club for the Region

|              | SOCCER.COM          |                             | 💙 Team Store 🛛 🚨 Club Account                                  |
|--------------|---------------------|-----------------------------|----------------------------------------------------------------|
|              |                     | Goal Club Loyalty           |                                                                |
|              | AYSO REGION SDC     | Earned Reward Points        | Points History                                                 |
| Club Reward  | Ø Dashboard         | 3,000                       | Select Time Period                                             |
| nd create    | T Rosters           |                             |                                                                |
| ns with your | Reports             |                             |                                                                |
|              | 🗯 Roster Admins     | Reward Coupons Available    | Points S Reward Coupon                                         |
|              | 🖈 Goal Club Loyalty | No reward coupons available | 300 0 for a 10.00 0                                            |
|              | 🖉 Tools             |                             | Disclaimer: Actual redeemed \$ amount may vary by a few cents. |
|              |                     |                             |                                                                |
|              |                     |                             | Tourn S                                                        |

### **Goal Club**

View current Goal Club Reward Points, Points History, available Reward Coupons, and create new Reward Coupons with your available points.

# Tools

|                                                              | SOCCER.COM          |                                                                   | 💙 Team Store 🛛 🙎 Club Ac                                                                                                    | count |
|--------------------------------------------------------------|---------------------|-------------------------------------------------------------------|----------------------------------------------------------------------------------------------------|-------|
|                                                              | ARCION SDC PA       | Tools                                                             |                                                                                                    |       |
|                                                              | AYSO REGION SDC     | Club Marketing                                                    | Club Staff Training                                                                                                    |       |
| Tools                                                        | ② Dashboard         | The Playbook for Club Parents and Players<br>Club Partner Badges  | Sample Roster Upload CSV File<br>Roster Upload Template CSV File                                                            | i.    |
| Here you will find instruction manuals and videos available. | 曾 Rosters           | STORE LIVE - Official Team Store Badges<br>Press Release Template | Example Uniform Invitation Email<br>Partner Success Checklist - Prep for Launch<br>Partner Success Checklist - Launch Store |       |
|                                                              | ₁ Reports           | Promos & Contant                                                  |                                                                                                    |       |
|                                                              | 🟥 Roster Admins     | How To Market Promos                                              |                                                                                                    |       |
|                                                              | 🚖 Goal Club Loyalty |                                                                   |                                                                                                    |       |
|                                                              | 🔑 Tools             |                                                                   |                                                                                                    |       |
|                                                              |                     |                                                                   |                                                                                                    |       |
|                                                              |                     |                                                                   | The second second second second second second second second second second second second second second second s              | 4 SOC |
|                                                              |                     |                                                                   | Ten.                                                                                                    |       |
|                                                              |                     |                                                                   |                                                                                                    | Ŝ/    |

SOCCERCOM

R

FOUNDED 1964

**EVERYONE PLAYS® BALANCED TEAMS** OPEN REGISTRATION POSITIVE COACHING GOOD SPORTSMANSHIP PLAYER DEVELOPMENT